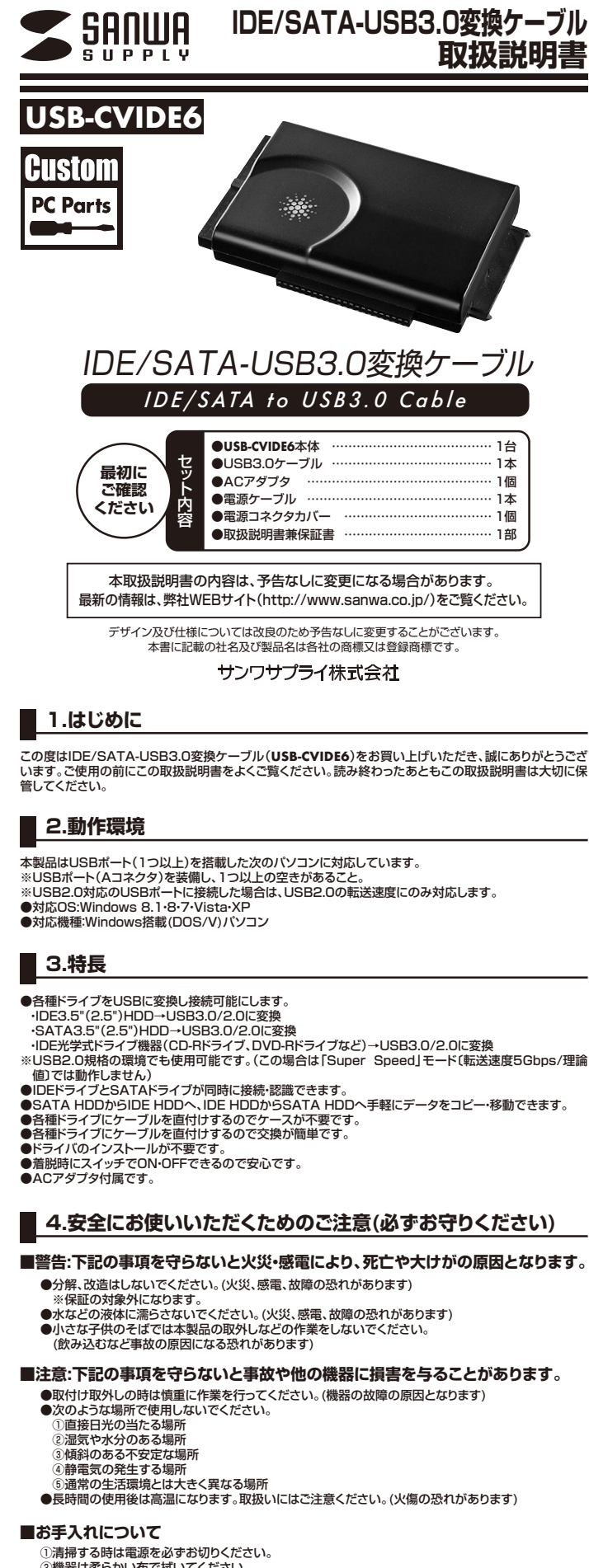

②機器は柔らかい布で拭いてください。 ー・ベンジン・ワックス等は使わないでください。

## 5.取扱い上のご注意

- ◆本製品の取付け、取外しをする時には必ずパソコン内(ハードディスク等)のデータをすべてバックアップ (CD-R、DVD-R等)をしてください。
   ●ハードディスク内のデータは、必ず他のメディア(CD-R、DVD-R等)にすべてバックアップしてください。
   ●ハードディスクの取扱いには注意が必要です。ハードディスクに付属のマニュアルを参照してください。
   ※特に修理・再現のできない重要なデータは必ずバックアップをしてください。
- ⚠ 本製品に取付けたハードディスクはいかなる原因においても内部のデータおよびハードディスクの 保証はいたしません。あらかじめご了承ください。

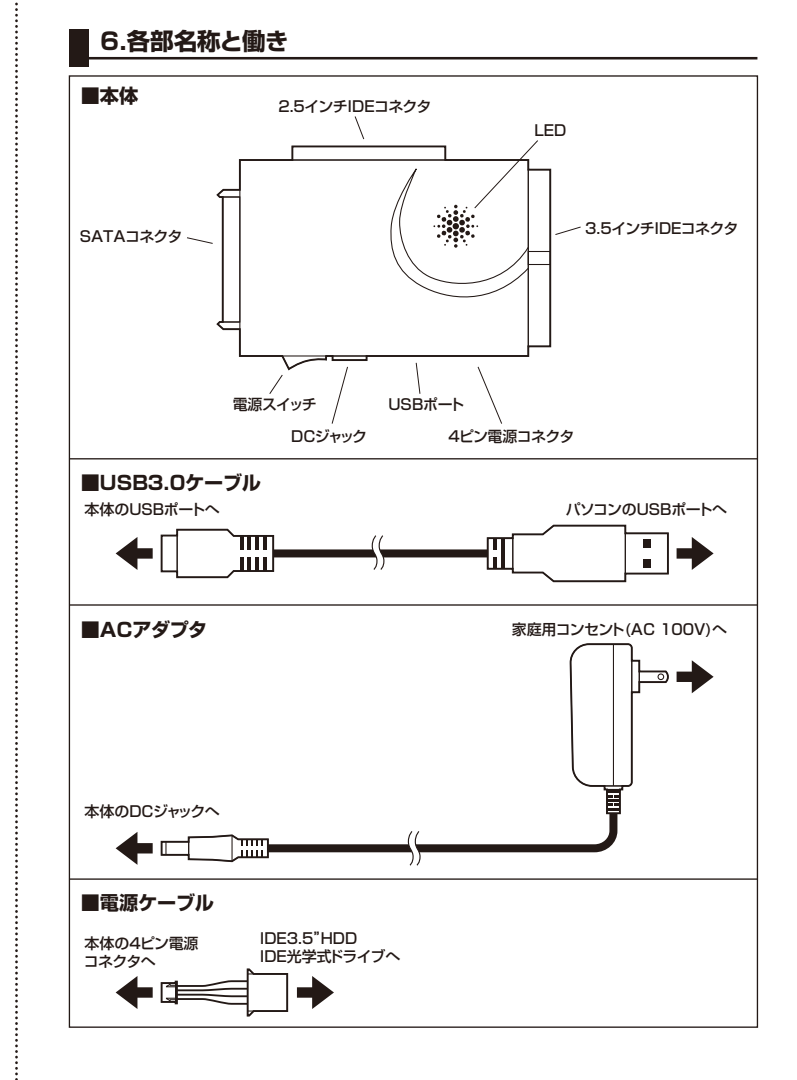

# 7.パソコンと接続する

HDD/SSDを接続しましょう ※ドライブは付属されておりません。別途お買い求めください。

注意 必ず作業は電源を切った状態で行ってください。

# ■IDE3.5"HDD/IDE光学式ドライブの場合

①ACアダプタを本製品に接続し、付属の電源ケーブルを使ってドライブと本製品を接続します。 ②本製品の3.5"IDEコネクタとドライブを接続します。

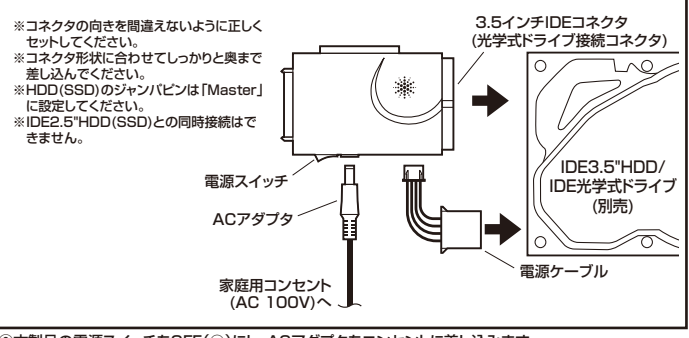

③本製品の電源スイッチをOFF(○)にし、ACアダプタをコンセントに差し込みます。 ④本製品の電源スイッチをON(1)にします。

### ■IDE2.5"HDD(SSD)の場合

本体の2.5インチIDEコネクタをドライブに接続します。

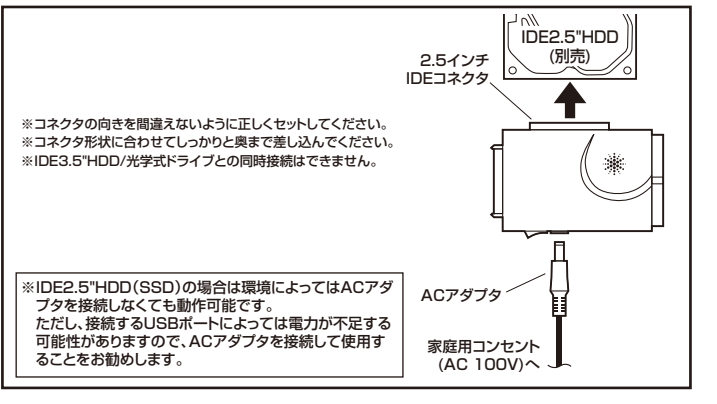

## 7.パソコンと接続する(続き)

# ■SATA3.5"HDD/SATA2.5"HDD(SSD)/SATA光学式ドライブの場合

①ACアダプタを本製品に接続します。 ②本製品のSATAコネクタをドライブに接続します。

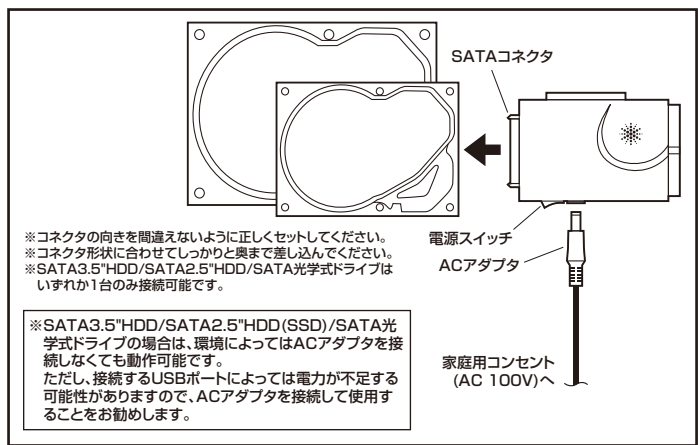

③本製品の電源スイッチをOFF(○)にし、ACアダプタをコンセントに差し込みます。
 ④本製品の電源スイッチをON(I)にします。

#### Step2 パソコンと接続しましょう

#### ※本製品は、ドライバをインストールする必要がありません。

- ①本体にドライブを接続します。(Step 1.HDD/SSDを接続しましょう参照) ②パソコンの電源を入れ、Windowsを起動させます。
- ③本製品の電源スイッチをON(I)にします。 ④付属のUSB3.0ケーブルで本製品とパソコンを接続します。
- 17周ののものとのシークルで学校を知道にインジーではかいなす。 ※正常に電源供給か始まると、LEDが点灯したあと、ゆっくり点滅に変わり、その後消灯します。 ドライブアクセス中はLEDか高速点滅します。

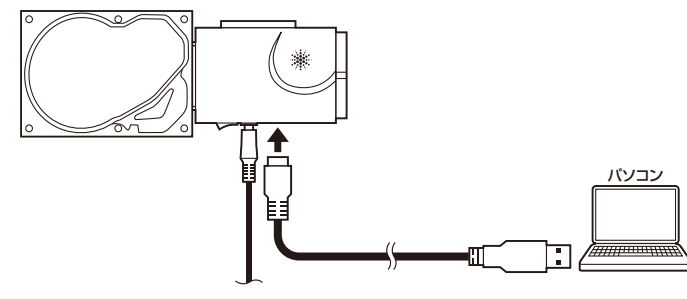

※USB1.1のポートに接続した場合、「高速ではないUSBハブに接続しているデバイス」という表示が 出る場合がありますが、問題はありません。 ⑤自動的にインストールが行われます。

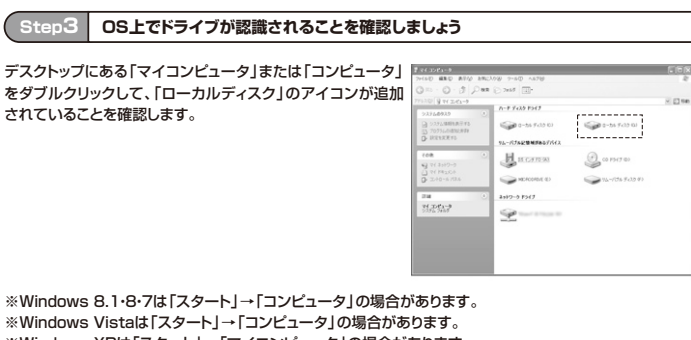

※Windows XPは「スタート」→「マイコンピュータ」の場合があります。

※ご使用の環境によっては、ローカルディスクのドライブ番号は異なります。

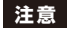

注意 ハードディスクヘアクセス中に、USBポートからケーブルを抜かないでください。 ハードディスクが破損する恐れがあります。

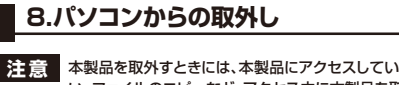

本製品を取外すときには、本製品にアクセスしているアプリケーションをすべて終了してくださ い。ファイルのコピーなど、アクセス中に本製品を取外すと、データが壊れたり、消失する恐れが あります。

### ■Windows 8.1•8•7の場合 -

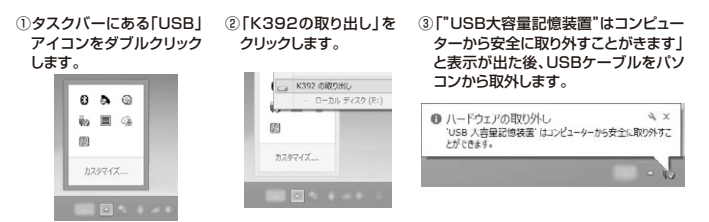

※必ずこの作業を行ってから本製品の電源スイッチをOFFにしてください。

# 8.パソコンからの取外し(続き)

#### ■Windows Vistaの場合

①タスクバーにある「USB」アイコンをダブルクリックします

②「ハードウエアの安全な取り外し」が表示されますので、「USB大容量記憶装置」を選択し、「停止」をク リックします。

- ③「USB大容量記憶装置」が表示されていることを確認して、「OK」ボタンをクリックします。 ④「OK」ボタンをクリックした後、USBケーブルをパソコンから取外します。
- ※光学ドライブの場合、画像と異なる場合があります。
- ※画像はハードウェアによって若干異なります。
  ※必ずこの作業を行ってから本製品の電源スイッチをOFFにしてください。

### ■Windows XPの場合

①タスクバーにある「USB」アイコンをダブルクリックします。

|                   | - ハードウェアの安全な取り外し<br>                                              |   |
|-------------------|-------------------------------------------------------------------|---|
| 「ハー<br>ので、<br>「停止 | ドウエアの安全な取り外し」が表示されます<br>「USB大容量記憶装置デバイス」を選択し、<br>」をクリックします。       | 3 |
|                   | 5.ハードウェアの安全な町内外し 王(三)                                             |   |
|                   | 第5件ますパイスを運用していましたりからしてにたい。取り作しの安全が確認された<br>らしたユータからデバイスを取り外していたれ、 |   |
|                   | ハードウェア デバイスタク                                                     |   |
|                   |                                                                   |   |
|                   | US8 大容量記憶装置5/512 場所 場所 0                                          |   |
|                   | 70/17×② / 序上②                                                     |   |
|                   | F デバイス エバホーネントを表示する型)                                             |   |
|                   |                                                                   |   |
| 「ハー<br>ている        | ドウェアの取り外し」の吹き出しが表示され<br>ることを確認して、USBケーブルをパソコン                     | * |

#### 「USB大容量記憶装置デバイス」が表示さ れていることを確認して、「OK」ボタンを クリックします

| Galler #224090.#2777                       | - |     |             |
|--------------------------------------------|---|-----|-------------|
| <ul> <li>ISENSE KONZ USB Device</li> </ul> |   |     |             |
|                                            |   |     |             |
|                                            |   |     |             |
|                                            | - | w I | down of the |
|                                            |   |     |             |

④[] から取外します

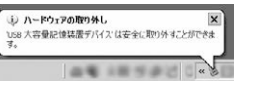

- 光学ドライブの場合、画像と異なる場合が あります のります。 ※画像はOSによって若干異なります
  - ※必ずこの作業を行ってから本製品の電源 スイッチをOFFにしてください。

### 9.仕様

(2)Γ/

Ø

| 1          |      |     | -   | USB側:USB仕様 Ver. 3.0準拠(USB仕様 Ver. 2.0上位互換) |
|------------|------|-----|-----|-------------------------------------------|
| 1          | 29-  | ノエー | - ~ | HDD(SSD)@UDE SATA                         |
| ++         |      |     |     |                                           |
| 씻          | hùn  | U   | 5   | WINDOWS 8. I-8-7-VISTA-XP                 |
|            |      |     |     | Windows搭載(DOS/V)パソコン                      |
|            |      |     |     | ※IISBポート(Aコネクタ)を装備し、1つ以上の空きがあること。         |
| 対          | 応    | 機   | 種   | ※していていたのしていました。                           |
|            |      |     | .—  |                                           |
|            |      |     |     | USB2.0の転送速度にのみ対応します。                      |
|            |      |     |     | ・SATAインターフェースの内蔵型25インチHDD(SSD)及び35インチHDD  |
| ÷.+        | rt K | = / | -r  | JDEインターフェーフの内蔵刑25インチリDD(88D)及び35インチリDD    |
| 27         | 1 10 | 1   |     |                                           |
|            |      |     |     | ・IDE/SATA1フターフェースの元字式トライフ                 |
| 対応ドライブ最大容量 |      |     | 容量  | 合計3TB                                     |
| サ          |      | 1   | ズ   | W96×D64×H16mm                             |
| 重          |      |     | 量   | 約55g(本体のみ)                                |
| USB接続ケーブル長 |      |     | ル長  | 約1m                                       |
|            |      |     |     | USB3 0ケーブル(約1m), ACアダプタ, 雷源ケーブル,          |
| 付          | 1    | 禹   | 品   |                                           |
|            |      |     |     | 电応コインフリハー、収扱武明音                           |

### 10.保証規定

1 保証期間内に正常な使用状態でご使用の場合に限り品質を保証しております。万一保証期間内で故障がありました場合 は、弊社所定の方法で無償修理いたしますので、保証書を製品に添えてお買い上げの販売店までお持ちください。

は、弊社所定の方法で無償修理いたしますので、保証書を製品に添えてお買い上げの販売店までお持ちください。 2.次のような場合は保証期間内でも有償修理になります。 (1)保証書をご振っいただけない場合。あるいは字句を書き換えられた場合。 (3)故障の原因が取扱い上の不注意による場合。 (4)故障の原因が取扱い上の不注意による場合。 (5)天変地異、ならびに公害や異常電圧その他の外部要因による故障及び損傷。 3)を稼じ自身による次達まには修理があったと判断でれた場合は、保証期間内での修理もお受けいたしかねます。 4)本製品の放嘴、またはその使用によって生じた直接、間接の損害については弊社はその責を負わないものとします。 5)本製品を使用中に発生したデータやプログラムの消失、または破損についての保証はいたしかねます。 5)本製品を優勝記、原プナ記貨備や機器、航空宇宙機器、輸送設備や機器などの人命に関わる設備や機器、及び高度な信 新性を必要とする設備や機器やシステムなどへの組込みや使用は意図されておりません。これらの用途に本製品を使 用され、人身事故、社会物簡書などか生じても弊社はいかなる責任も負いかねます。 7)修理ご依頼品を郵送、またはご持参される場合の諸費用は、お客様のご負担となります。 8)保証書は日本国内においてのみ有効です。

9.保証書は日本国内においてのみ有効です

| 保証          | 書        |        |            | サンワサこ | プライ株式 | 式会社 |  |
|-------------|----------|--------|------------|-------|-------|-----|--|
| 型番          |          |        | USB-CVIDE6 |       |       |     |  |
| シリア         | シリアルナンバー |        |            |       |       |     |  |
|             | お名前      |        |            |       |       |     |  |
| お<br>客<br>様 | ご住所      | Ŧ      |            |       |       |     |  |
|             |          |        | TEL        |       |       |     |  |
| 販売店         | 販売店名·    | 住所·TEL |            |       |       |     |  |
| f           |          |        |            |       |       |     |  |

# サンワサプライ株式会社

TEL.086-223-3311 FAX.086-223-5123 岡田ウシイビシラ-/ 7140-8566 東京都 品川区南大井6-5-8 TEL035763-0011 FAX.0357660-003 札幌営業所/〒060-0808 札幌市北区北八条西4-1-1 バストラルビルN8 TEL035763-0011 FAX.0357660-003 仙台営業所/〒983-0851 仙台市宮城野区福岡1-6-37宝栄仙台ビル TEL032-574583 FAX.022-257-4633 名古屋営業所/〒532-00015 名古屋市中村区椿町16-7カジヤマビル TEL052453-2031 FAX.052-2453-2033 福岡営業所/〒512-0012 福岡市博多区博多駅中央街8-20第2博多相互ビル TEL092471-6721 FAX.092-471-8078